# HYUNDAI

# FUNÇÃO WI-FI MANUAL DO UTILIZADOR

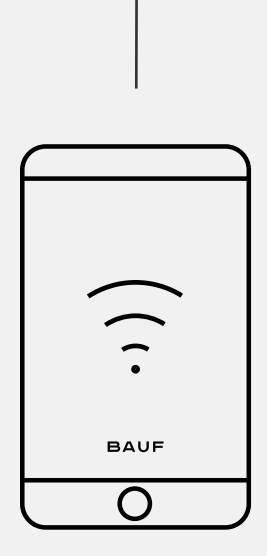

# ÍNDICE

| 1.  | Especificação do Módulo Wi-Fi e Guia de Operação | 04 |
|-----|--------------------------------------------------|----|
| 2.  | Instalação do módulo Wi-Fi (Opcional)            | 04 |
| 3.  | Transferência e instalação da aplicação          | 04 |
| 4.  | Ativação da aplicação                            | 05 |
| 5.  | Registo                                          | 05 |
| 6.  | Início de sessão                                 | 06 |
| 7.  | Adicionar dispositivo                            | 06 |
| 8.  | Controlo do ar condicionado                      | 07 |
| 9.  | Gestão de conta                                  | 14 |
| 10. | Aviso                                            | 17 |
| 11. | Resolução de problemas                           | 17 |

#### 1. ESPECIFICAÇÃO DO MÓDULO WI-FI E GUIA DE OPERAÇÃO

#### 1. Especificações mínimas num smartphone:

Android 5.0 ou versão superior IOS 9.0 ou versão superior

#### 2. Parâmetros básicos para o módulo Wi-Fi:

| Parâmetros                       | Detalhes                                                                            |
|----------------------------------|-------------------------------------------------------------------------------------|
| Frequência de rede               | 2.400 - 2.4835GHz                                                                   |
| Padrões de WLAN                  | IEEE 802.11 b/g/n<br>(canais 1-14,canais 1-13 para<br>EU/AU,canais 1-11 para US/CA) |
| Suporte à pilha de<br>protocolos | IPv4/TCP/UDP/HTTPS/TLS/DNS                                                          |
| Suporte de segurança             | WEP/WPA/WPA2/AES128                                                                 |
| Suporte ao tipo de rede          | STA/AP/STA+AP                                                                       |
| Potência máxima de RF            | 18.5 dbm                                                                            |
| Frequência Bluetooth             | 2.402 - 2.480GHz                                                                    |
| Potência de RF Bluetooth         | 9 dbm                                                                               |

# 3. Diretrizes de operação. Por favor, utilize as instruções simples abaixo como referência.

| Passos de ltens de<br>operação operação   |                                        | Nova<br>Conta | Reinstalar o aplicativo<br>(Registrado anteriormente) |
|-------------------------------------------|----------------------------------------|---------------|-------------------------------------------------------|
| Passo 1 Baixar e instalar<br>o aplicativo |                                        | SIM           | SIM                                                   |
| Passo 2                                   | Ativar o aplicativo                    | SIM           | SIM                                                   |
| Passo 3                                   | Registrar conta                        | SIM           | NÃO                                                   |
| Passo 4 Fazer login                       |                                        | SIM           | SIM                                                   |
| Passo 5                                   | Adicionar dispositivo<br>para controle | SIM           | O dispositivo<br>registrado<br>permanecerá            |

#### Nota:

Se tiver registado a conta e adicionado o dispositivo anteriormente, quando reinstalar a aplicação e iniciar sessão novamente, o dispositivo adicionado permanecerá.

#### 2. INSTALAÇÃO DO MÓDULO WI-FI (OPCIONAL)

#### 1. Abra o painel da unidade interna.

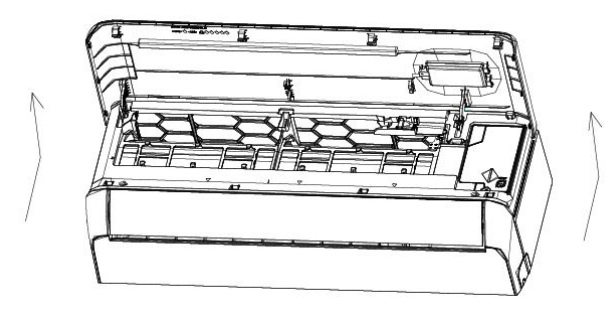

 Remova a tampa do USB Wi-Fi, siga a seta e insira o módulo USB Wi-Fi na entrada USB reservada no painel.

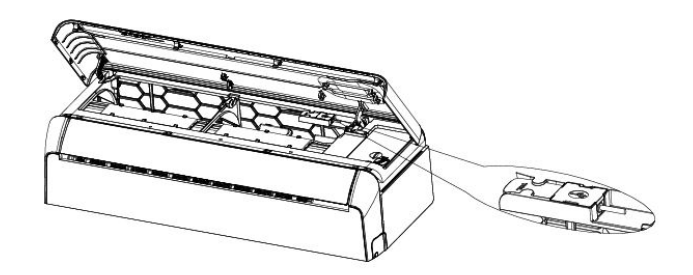

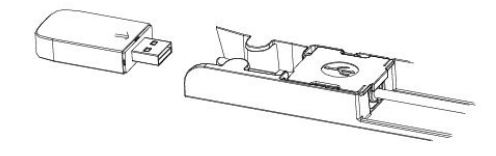

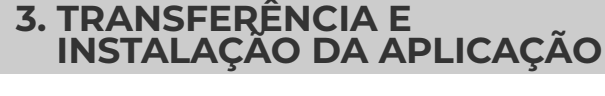

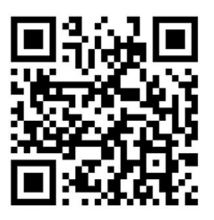

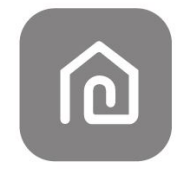

#### SmartLife-SmartHome

#### Para smartphones Android

#### Método 1:

Escaneie o código QR com um leitor de código no navegador, descarregue e instale a aplicação.

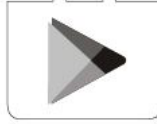

#### Método 2:

Abra a Google Play Store no seu smartphone, pesquise "SmartLife-Smart Home", descarregue e instale a aplicação.

#### Para smartphones iOS

#### Método 1:

Digitalize o código QR e siga as instruções para aceder à App Store, descarregue e instale a aplicação.

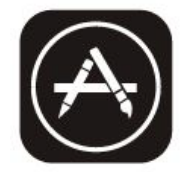

#### Método 2:

Abra a App Store no seu smartphone, pesquise "SmartLife-Smart Home", descarregue e instale a aplicação.

#### Nota:

Ative as permissões de Armazenamento / Localização / Câmara para esta aplicação durante a instalação. Caso contrário, poderão ocorrer problemas durante a utilização.

# 4. ATIVAÇÃO DA APLICAÇÃO

# Na primeira vez que a aplicação for utilizada, será necessário activá-la.

1. Abra a aplicação «SmartLife-SmartHome» no seu smartphone.

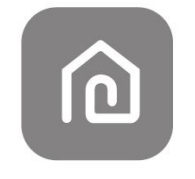

#### SmartLife-SmartHome

#### 2. Método 1:

Toque no botão «Scan» e escaneie o código QR de ativação correto.

#### Método 2:

Toque em «ou Introduza o Código de Ativação» na parte inferior do ecrã, depois introduza o código de ativação e toque em «CONFIRMAR».

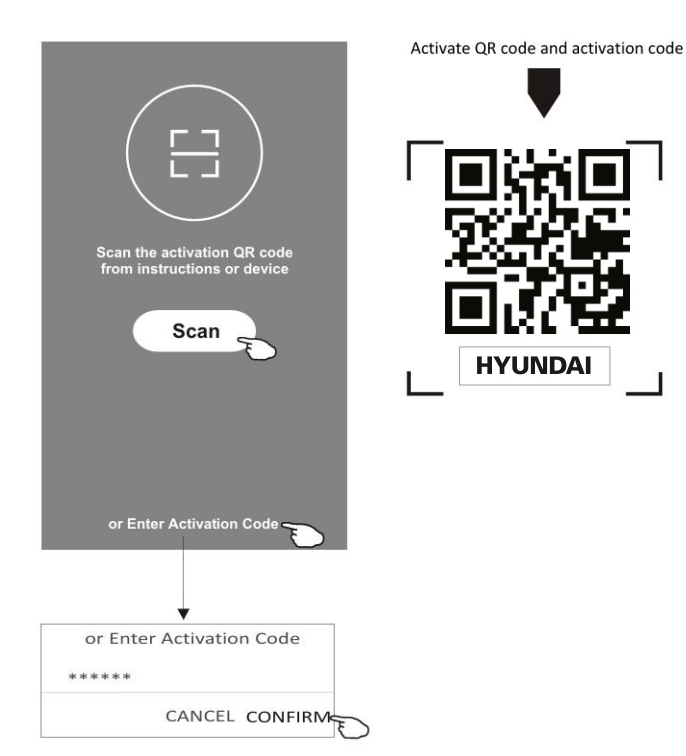

#### Nota:

Sem o código QR ou o código de ativação, não poderá ativar a aplicação nem utilizá-la. Por favor, mantenha-os em segurança.

### **5. REGISTO**

Se não tiver uma conta, toque no botão «Inscrever-se».

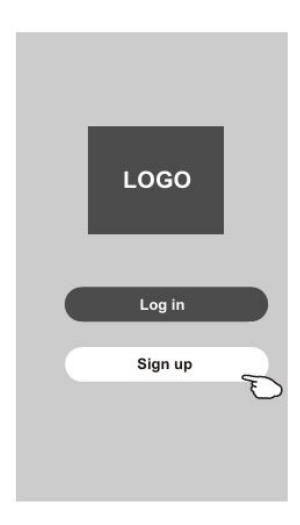

- 1. Toque em «>» e escolha o país.
- 2. Introduza o seu endereço de e-mail.
- 3. Toque no botão «Obter código de verificação».

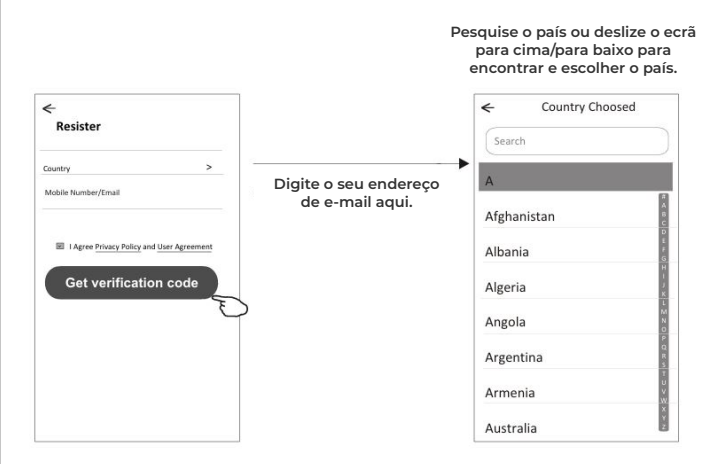

- 6. Digite o código de verificação que você recebeu por e-mail.
- 7. Defina a senha com 6-20 caracteres, incluindo letras e números.
- 8. Toque em «Concluído».

|                                                            | <            |
|------------------------------------------------------------|--------------|
| Enter verification                                         | Set Password |
| * * * * * *       Verification code is sent to your email: | Password X   |
| *****@****,Resend(52s)                                     | Done         |
|                                                            |              |
|                                                            |              |

# 6. INÍCIO DE SESSÃO

- **1.** Toque em «Entrar com conta existente».
- 2. Digite a sua conta registada e palavra-passe.
- **3.** Toque e leia cuidadosamente a «Política de Privacidade» e os «Termos de Utilização», depois escolha «Concordo». Toque no botão «Entrar».

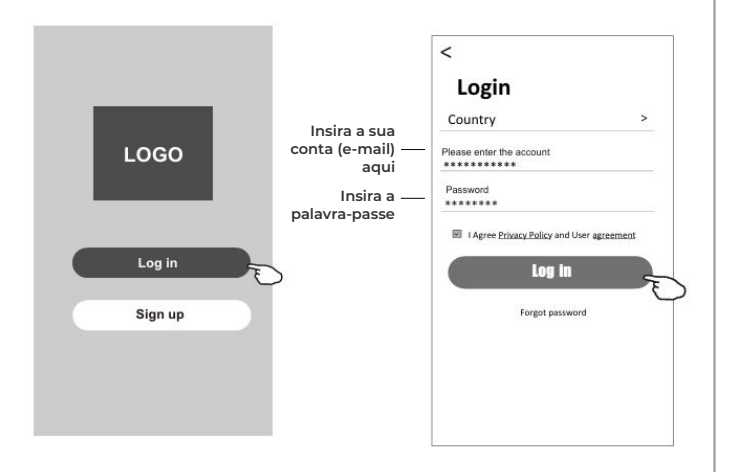

#### **ESQUECEU A PALAVRA-PASSE**

# Se esqueceu a palavra-passe ou deseja redefini-la, siga os passos abaixo:

- 1. Toque em "Esqueci a senha".
- 2. Digite a sua conta (endereço de e-mail) e toque no botão "Obter código de verificação".
- 3. Digite o código de verificação recebido por e-mail.
- 4. Defina a nova palavra-passe e toque no botão "Concluído".

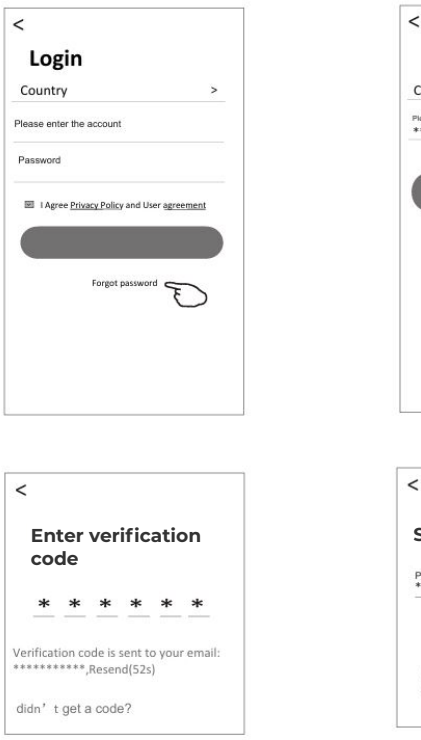

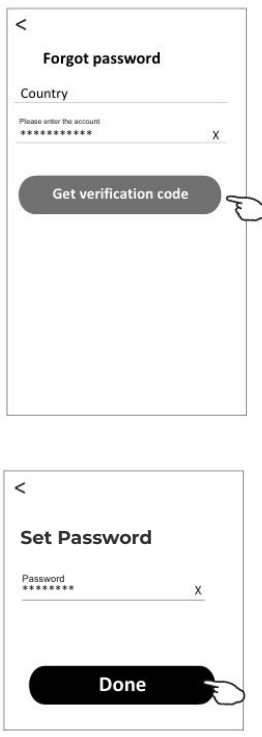

### 7. ADICIONAR DISPOSITIVO

#### Modo AP

· · Ligue a unidade interna, não é necessário ligar o ar-condicionado.

• Clique no botão «+» no canto superior direito da tela «Home» ou toque em «Adicionar dispositivo» na sala que não tem dispositivo.

· Toque no logotipo «Ar condicionado (BT+Wi-Fi)».

• Digite a senha do Wi-Fi que é a mesma à qual seu smartphone está conectado e toque em «Próximo».

• Leia as instruções cuidadosamente e toque em «Conectar agora».

· Na tela de configurações de rede, selecione «SmartLife-\*\*\*\*» e toque em « $\leftarrow$ ».

 Você verá a taxa de progresso da conexão, ao mesmo tempo que «PP», «SA», «AP» acendem alternadamente no display interno.
 «PP» significa «Buscando o roteador»
 «SA» significa «Conectado ao roteador»
 «AP» significa «Conectado ao servidor»

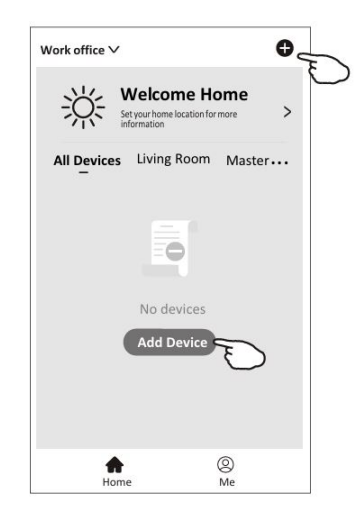

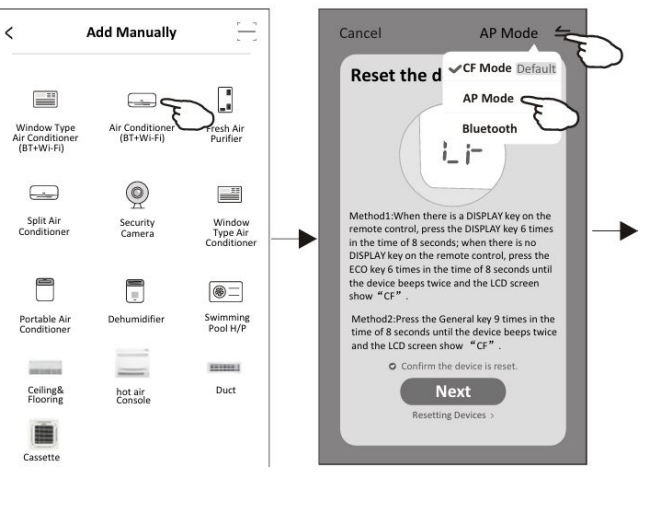

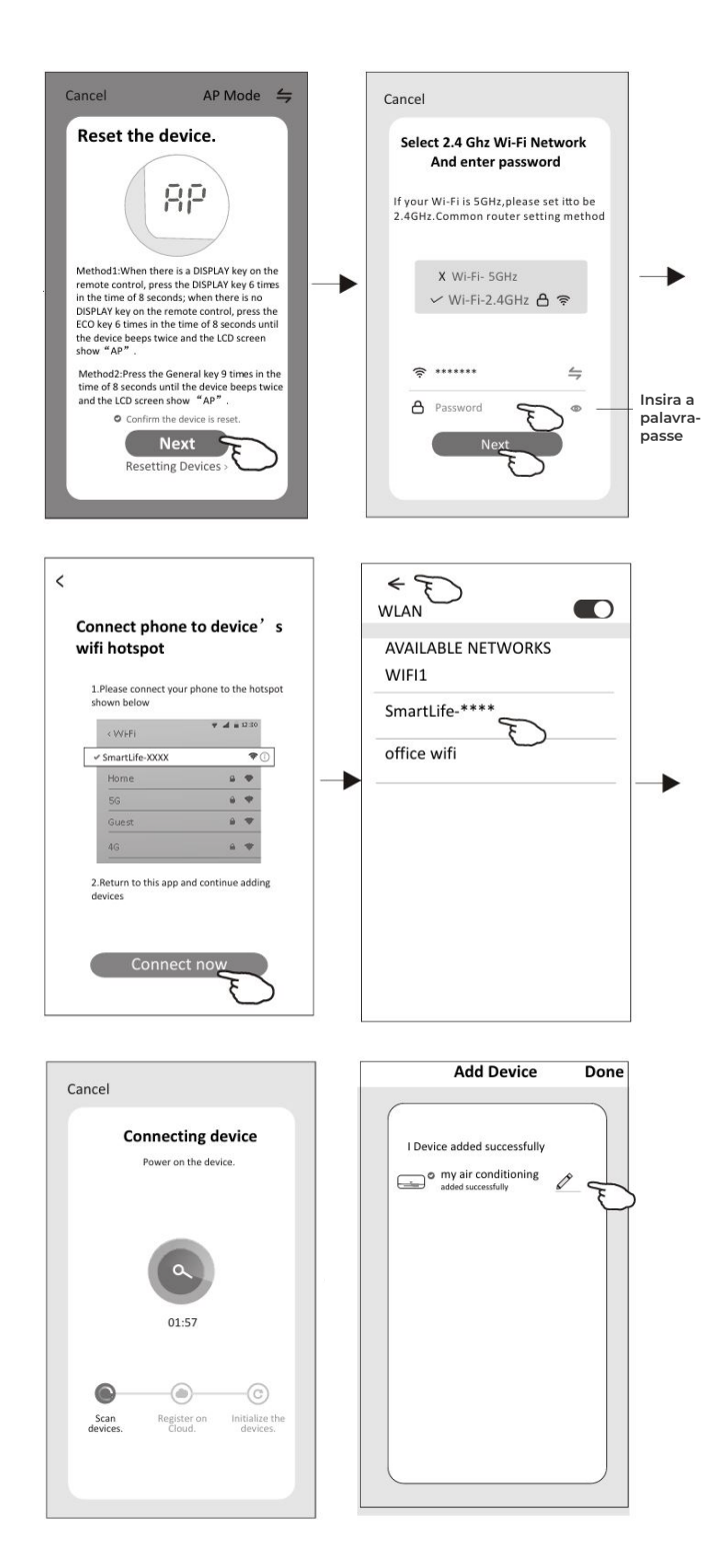

# 8. CONTROLO DO AR CONDICIONADO

O ecrã de controlo do dispositivo será aberto automaticamente após adicionar o dispositivo.

O ecrã de controlo do dispositivo será aberto manualmente ao tocar no nome do dispositivo no ecrã inicial.

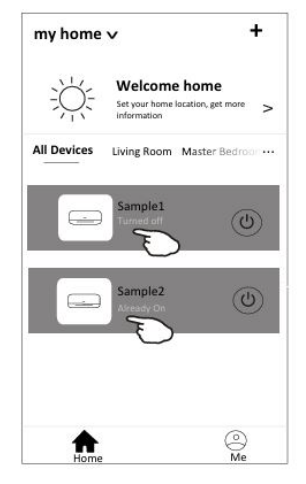

#### Nota:

Existem duas formas de controlo diferentes com base no software ou no firmware do módulo Wi-Fi. Por favor, leia o manual com atenção com base na interface de controlo real.

5

20

0

+

(8)

Air Swing

....

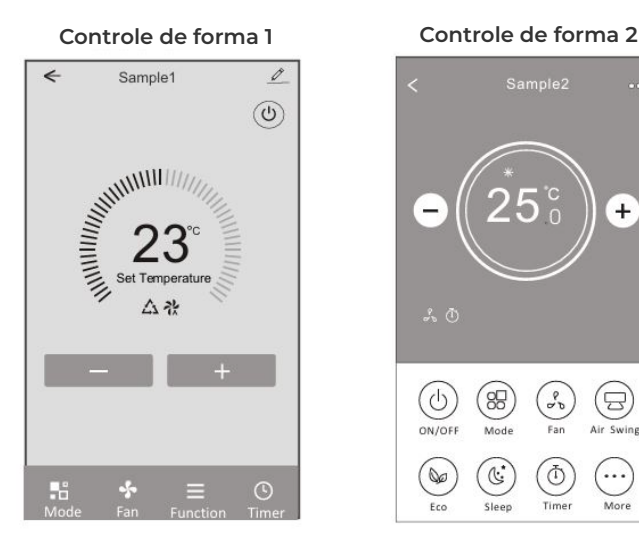

# **CONTROLE DE FORMA 1**

#### A interface principal de controlo

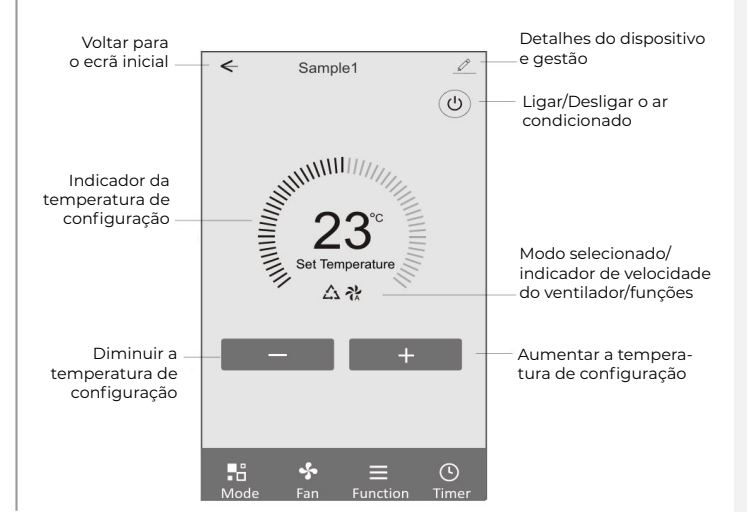

#### CONTROLE DE FORMA 1 -CONFIGURAÇÃO DO MODO

- 1. Toque em Mode para abrir o ecrã de Modo.
- 2. Selecione um dos modos: Feel/Frio/Aquecimento/Seco/Ventilador.
- **3.** Toque em qualquer lugar à volta da temperatura de configuração para cancelar a definição do Modo.

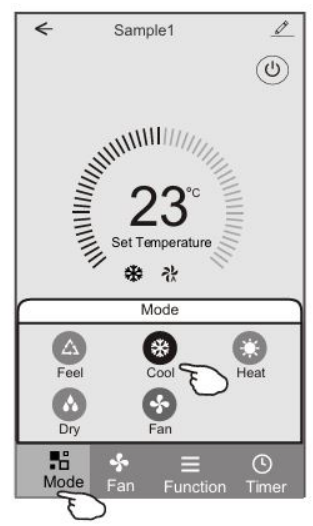

#### CONTROLE DE FORMA 1 - SELECIONAR VELOCIDADE DO VENTILADOR

- 1. Toque em Fan para abrir o ecrã de Fan.
- 2. Selecione uma das velocidades do ventilador: Alta/Média/Baixa/Automático.
- **3.** Toque em qualquer lugar à volta da temperatura de configuração para cancelar a seleção.

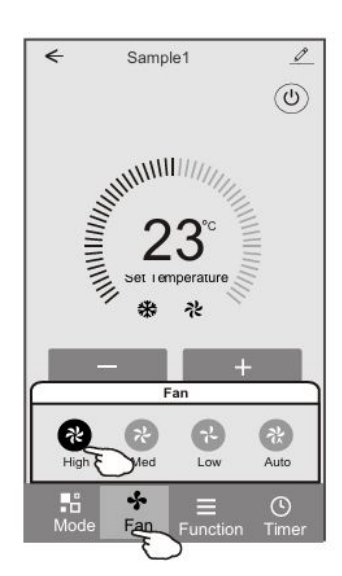

#### CONTROLE DE FORMA 1 -CONFIGURAÇÃO DE FUNÇÃO

- 1. Toque em Função para abrir o ecrã de Função.
- 2. Selecione uma das funções: Sleep/Turbo/ECO.
- Selecione UP-DOWN/LEFT-RIGHT para o movimento automático de oscilação nas direções UP-DOWN/LEFT-RIGHT.
- Toque em qualquer lugar ao redor da temperatura de configuração para cancelar a configuração da Função.

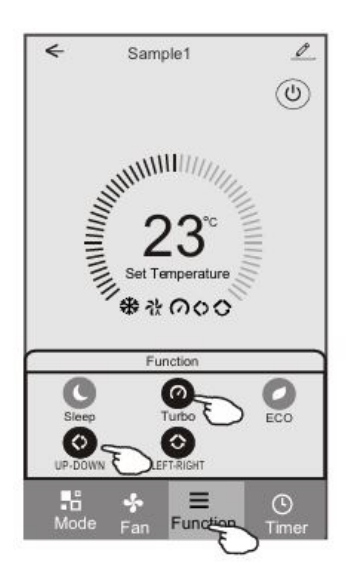

#### CONTROLE DE FORMA 1 -ADICIONANDO TIMER

- 1. Toque em Timer para abrir o ecrã de Adicionar Timer.
- 2. Toque em Adicionar Timer.

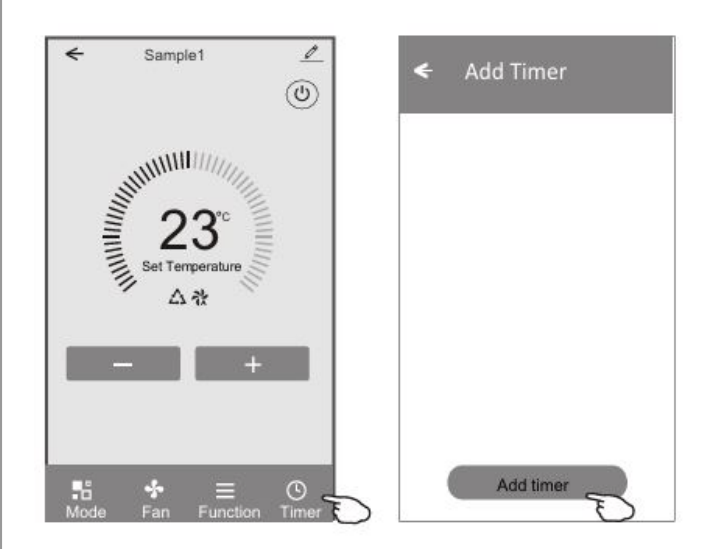

- **3.** Selecione a hora, selecione os dias de repetição e Timer ligar/desligar.
- **4.** Selecione o Modo/Velocidade do ventilador/Função e selecione a temperatura de configuração para o Timer ligar.
- 5. Toque em Guardar para adicionar o timer.

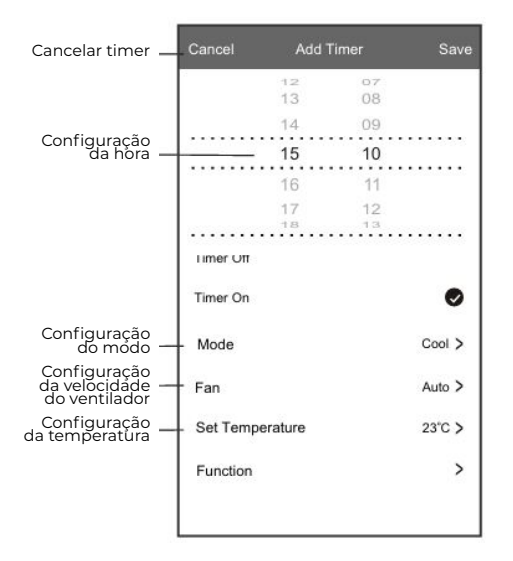

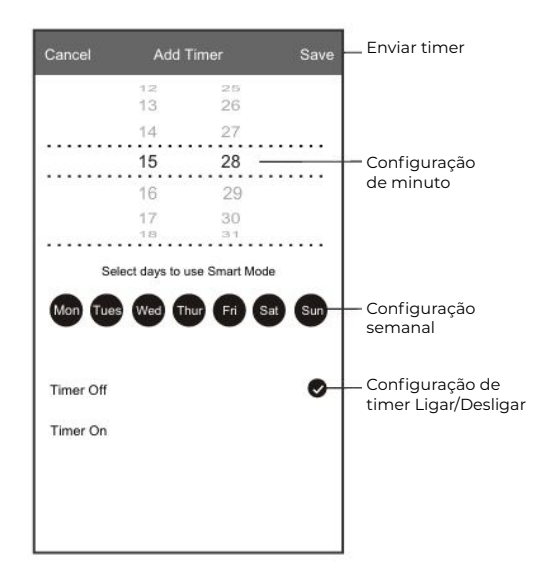

#### **CONTROLE DE FORMA1-GESTÃO DE TIMER**

- 1. Toque na barra do timer para editar o timer, como no processo de adição de timer.
- 2. Clique no interruptor para ativar ou desativar o timer.
- 3. Segure a barra do timer por cerca de 3 segundos para exibir a tela de Remover Timer, toque em CONFIRMAR e remova o timer.

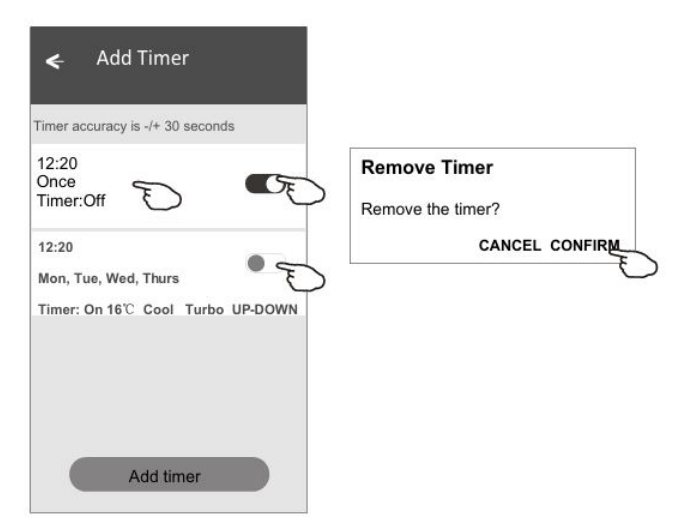

### **CONTROLE DE FORMA 2**

#### A interface principal de controlo

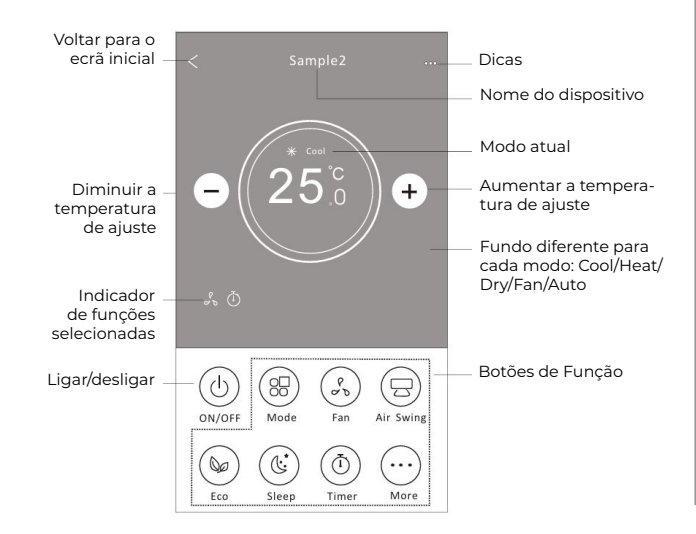

#### Nota:

Pode aparecer ligeiramente diferente, dependendo do modelo do ar condicionado. Exemplo abaixo:

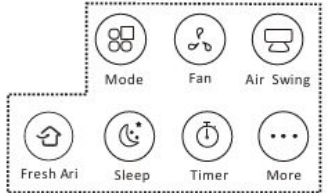

#### **CONTROLE DE FORMA 2 -CONFIGURAÇÃO DO MODO**

- 1. Toque no botão Modo.
- 2. Existem 5 modos no ecrã de Modo, toque em um botão para definir o modo de operação do ar-condicionado.
- 3. Toque no botão X para voltar ao ecrã de controlo principal.
- 4. O modo e o fundo irão mudar no ecrã.

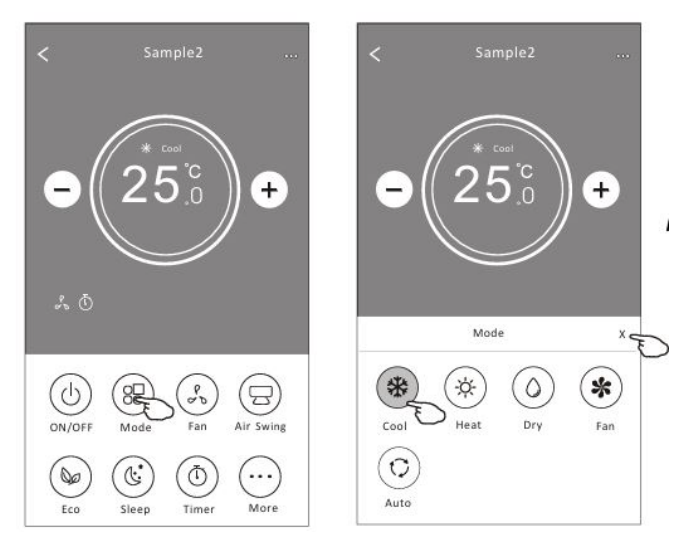

#### Nota:

Por favor, leia os detalhes de cada modo no manual do utilizador para um controlo mais confortável.

#### **CONTROLE DE FORMA 2 - SELEÇÃO DE VELOCIDADE DO VENTILADOR**

- 1. Toque no botão de velocidade do ventilador.
- 2. Escolha a velocidade do ventilador desejada e toque nela.
- 3. Toque no botão X para voltar à ecrã de controlo principal.
- 4. O indicador da velocidade do ventilador selecionada aparecerá no ecrã.

| Modo         | Velocidade do ventilador |  |
|--------------|--------------------------|--|
| Refrigeração | Todas as velocidades     |  |
| Ventilação   | Todas as velocidades     |  |
| Seco         |                          |  |
| Aquecimento  | Todas as velocidades     |  |
| Automático   | Todas as velocidades     |  |

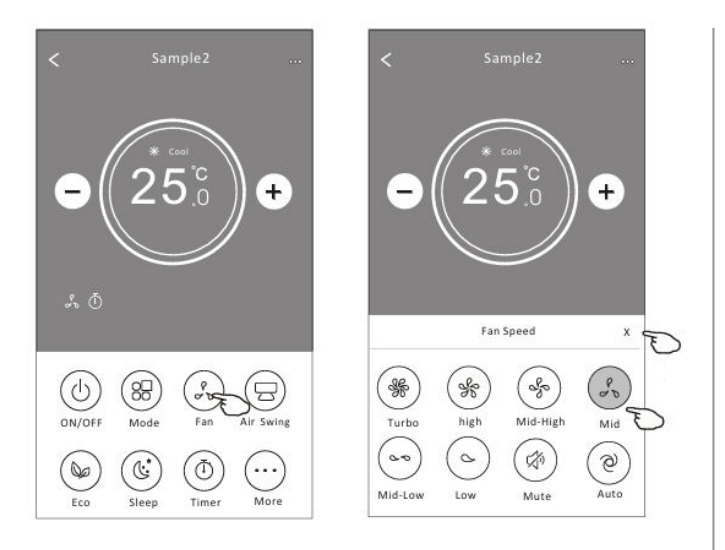

**Nota:** A velocidade do ventilador não pode ser ajustada no modo Dry.

**Nota:** A ecrã de velocidade do ventilador pode aparecer ligeiramente diferente, dependendo do modelo do ar condicionado.

Exemplo abaixo:

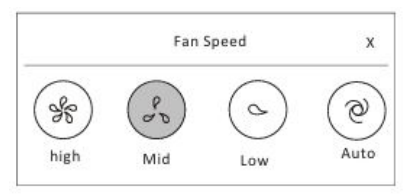

#### CONTROLE DE FORMA 2 -CONTROLO DE FLUXO DE AR

- Toque no botão Precision Air Flow ou no botão Swing Flow.
- 2. Escolha o fluxo de ar desejado e toque nele.
- **3.** Toque no botão X para voltar ao ecrã de controlo principal.
- **4.** O indicador do fluxo de ar selecionado aparecerá no ecrã.

#### Nota:

Para alguns modelos sem vento automático Esquerda-Direita, se o ativar, ouvirá um bip, mas nenhuma ação será realizada.

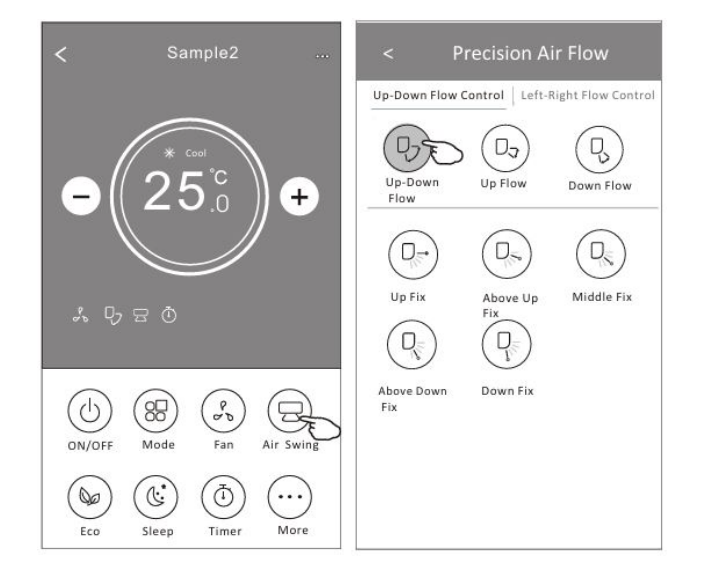

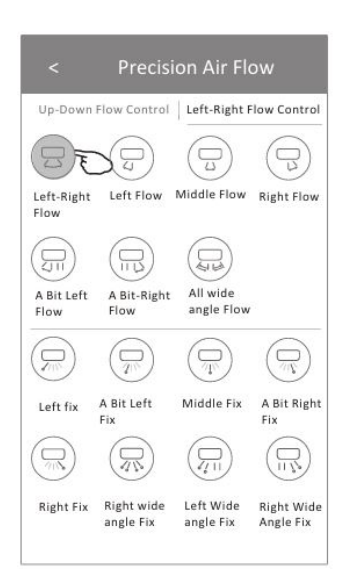

#### Nota:

A ecrã principal de controlo e o ecrã de fluxo de ar podem aparecer ligeiramente diferentes, dependendo do modelo do ar-condicionado. Exemplo abaixo:

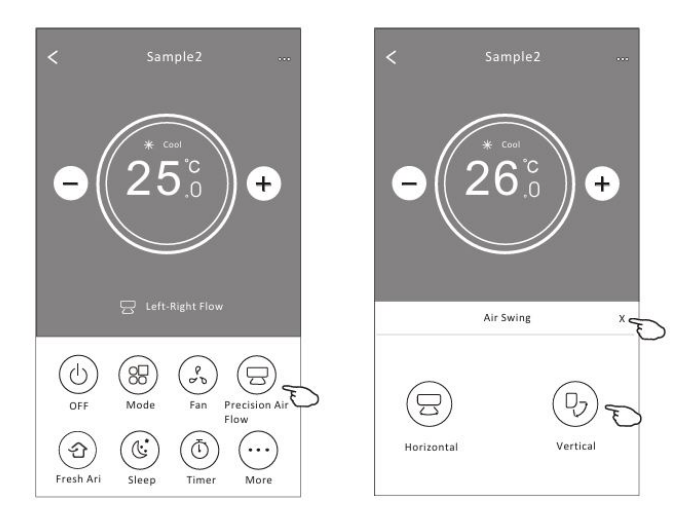

#### **CONTROLE DE FORMA 2 - FUNÇÃO ECO**

- Para a função Eco, basta tocar no botão para ativar a função, o botão ficará iluminado e o indicador aparecerá no ecrã.
- 2. Toque novamente para desativar a função.
- Temperatura controlada para alguns modelos de ar-condicionado: No modo de refrigeração, a nova temperatura definida será ≥ 26°C. No modo de aquecimento, a nova temperatura definida será ≤ 25°C.

| Modo         | ECO ativado |
|--------------|-------------|
| Refrigeração | Sim         |
| Ventilação   |             |
| Seco         |             |
| Aquecimento  | Sim         |
| Automático   |             |

ECO está desativado nos modos Ventilação / Seco / Automático.

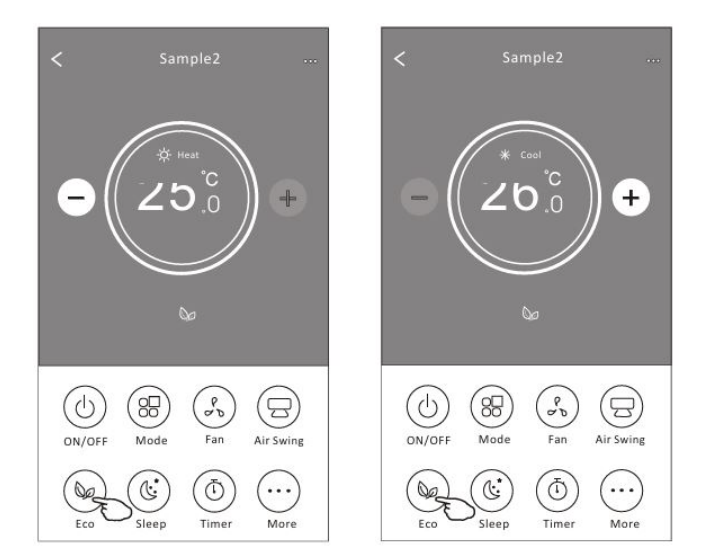

#### Nota:

O ecrã de controlo principal e o método de controlo do ECO podem aparecer ligeiramente diferentes, dependendo do modelo do ar condicionado. Exemplo abaixo:

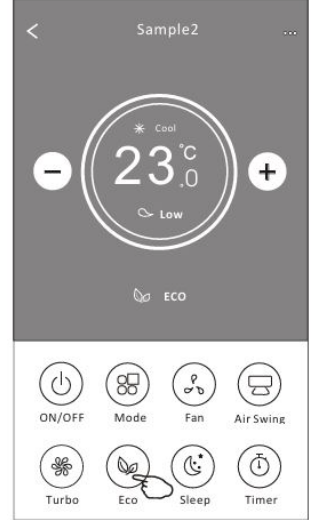

#### Nota:

O ECO também está desativado nos modos Turbo/Sleep em alguns modelos de ar condicionado.

#### **CONTROLE DE FORMA 2 - FUNÇÃO SONO**

- 1. Toque no botão Sleep.
- 2. Escolha o modo de sono desejado e toque nele.
- **3.** Toque no botão X para voltar ao ecrã principal de controlo.
- **4.** O indicador do modo de sono selecionado aparecerá no ecrã.

| Modo         | Sono ativado |
|--------------|--------------|
| Refrigeração | Sim          |
| Ventilação   |              |
| Seco         |              |
| Aquecimento  | Sim          |
| Automático   |              |

O modo de sono está desativado nos modos Ventilação / Seco / Automático.

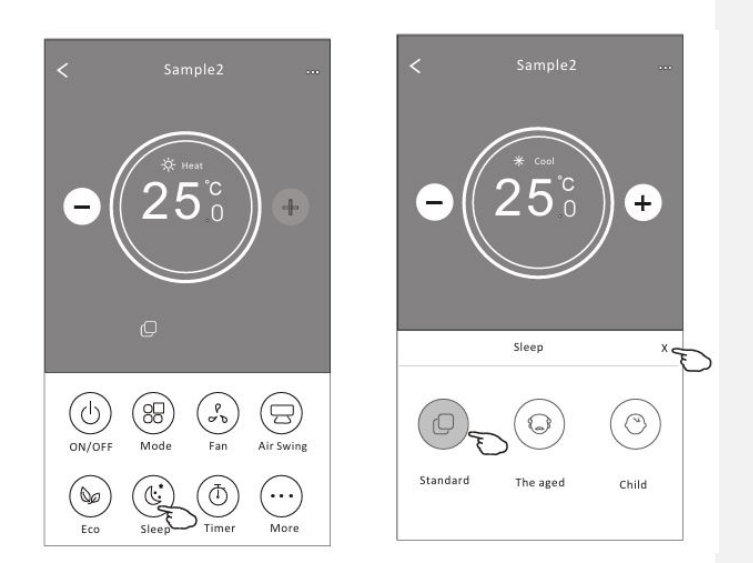

#### Nota:

O ecrã de controlo principal pode apresentar ligeiras diferenças, dependendo do modelo do ar condicionado. Exemplo abaixo:

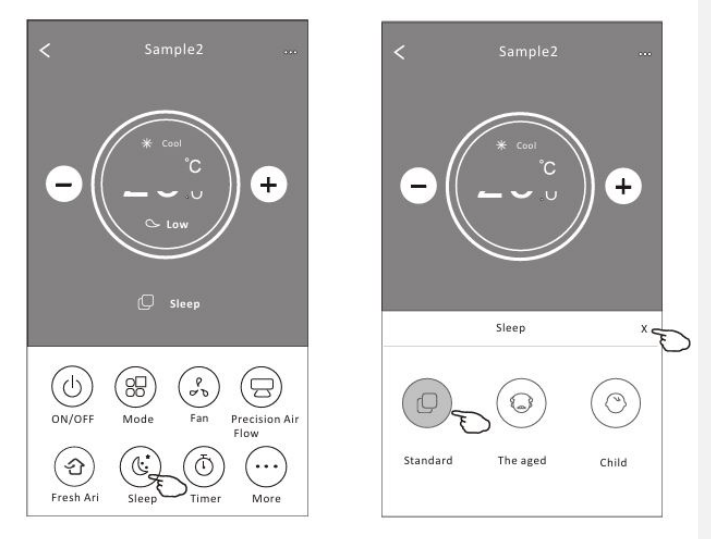

#### Nota:

O modo de sono também está desativado nos modos Turbo/ Sono em alguns modelos de ar condicionado.

#### CONTROLE DE FORMA 2 - CONFIGURAÇÃO DO TIMER (LIGADO)

- **1.** Toque no botão Timer.
- **2.** Toque em + no canto superior direito da ecrã principal do Timer.
- **3.** Defina a Hora / Data de Repetição / Potência (LIGADO) / Temperatura de Configuração / Modo / Velocidade do Ventilador / Ajuste de Ar Preciso como desejar e depois toque em Salvar.
- 4. O timer aparecerá na ecrã principal do Timer.

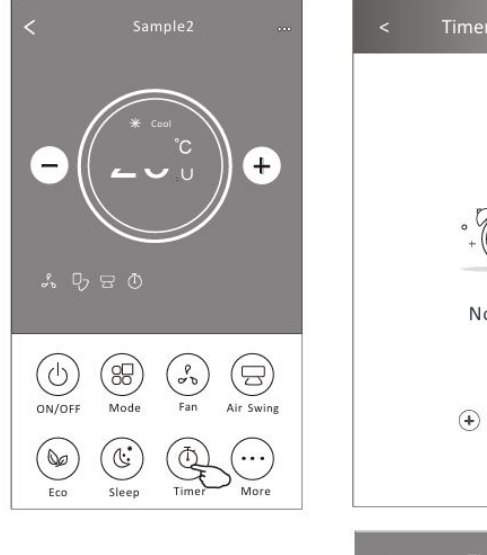

Deslize para cima

ou para baixo para

selecionar a hora

Switch

No Timer + Add Timer 21 1 29 Repeat Monday....> <

OFF>

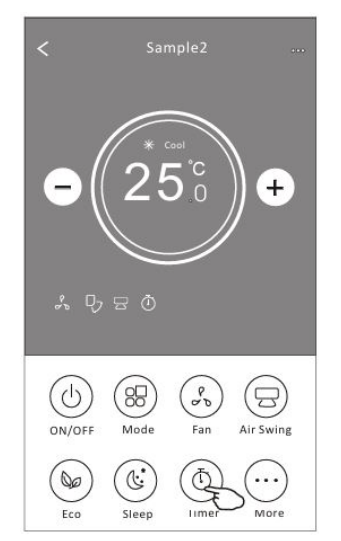

Repeat

Switch

Mode

Air Swing

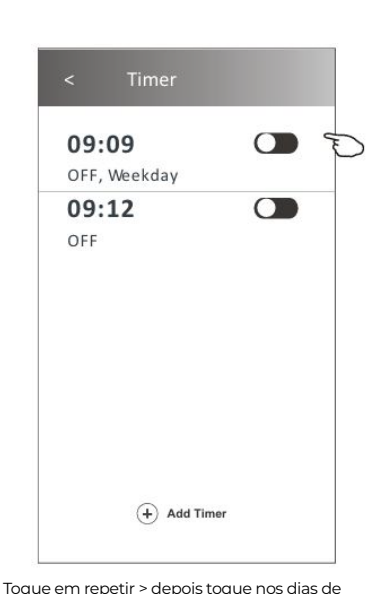

Confirm

 $\checkmark$ 

1

1

1

 $\checkmark$ 

Confirme

repetição desejados ou em "Uma vez", e depois toque em Confirmar a sua seleção. Cancel Repeat Once 16 : 19 Monday Tuesday Monday....> weunesuav ON> Thursday 25°C> Temperature Friday Cool> Saturday Sunday Fan Speed Mid> Up-Down Swing> Toque em Switch > depois deslize a ecrã para escolher LIGADO e confirme Cancel Switch ON OFF

#### CONTROLE DE FORMA 2 - GESTÃO DE TIMER

- 1. Alterar a configuração do Timer: Toque em qualquer parte da barra da lista de timers, exceto na barra de interruptor, para entrar na tela de configuração do Timer, altere a configuração e toque em salvar.
- 2. Ativar ou desativar o Timer: Toque à esquerda do interruptor para desativar o Timer. Toque à direita do interruptor para ativar o Timer.
- 3. Excluir o Timer: Deslize a barra da lista do Timer da direita para a esquerda até que o botão Excluir apareça, então toque em excluir.

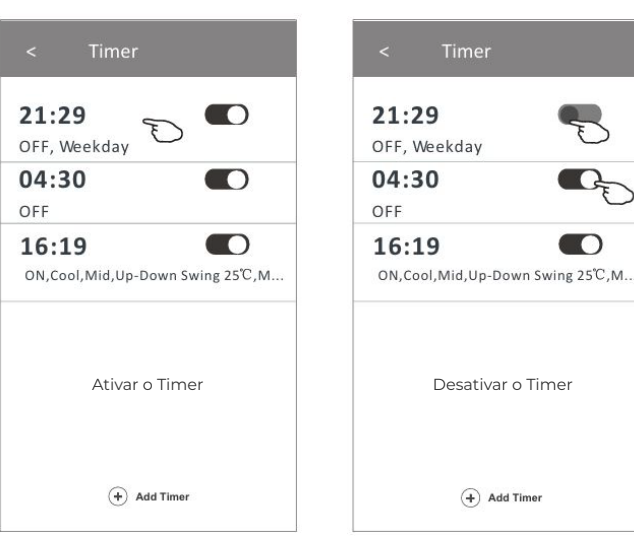

Toque em repetir > e depois toque nos dias de repetição desejados ou em Uma vez, depois toque em Confirmar a sua seleção.

| Cancel   | Repeat | Confirm      |
|----------|--------|--------------|
| Once     |        |              |
| vionday  |        | $\checkmark$ |
| Tuesday  |        | $\checkmark$ |
| Wednesd  | ay     | $\sqrt{c}$   |
| Thursday |        | $\checkmark$ |
| Friday   |        | $\checkmark$ |
| Saturday |        |              |
| Sunday   |        |              |

a ecrã para escolher LIGADO e

Switch

ON OFF Confirm

confirme

Cancel

21:29 OFF, Weekday + Add Timer

Save

#### **CONTROLE DE FORMA 2 - CONFIGURAÇÃO DO TIMER (DESLIGADO)**

- 1. Toque no botão Timer.
- 2. Toque em + no canto superior direito da ecrã principal do Timer.
- Escolha o Tempo/ Repetir/ Desligar e depois 3. toque em Salvar.
- 4. O timer (desligado) aparecerá na ecrã principal do Timer.

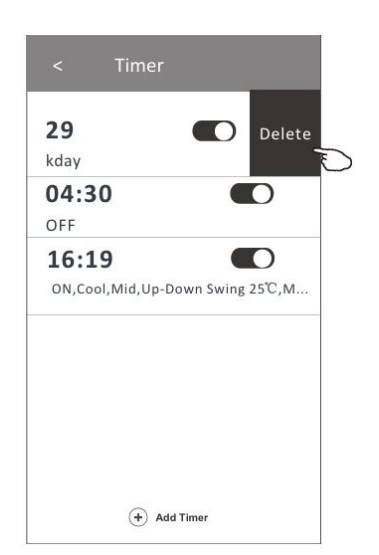

### CONTROLE DE FORMA 2 - MAIS FUNÇÕES

1. Toque no botão Mais para operar funções adicionais, se ele aparecer na ecrã.

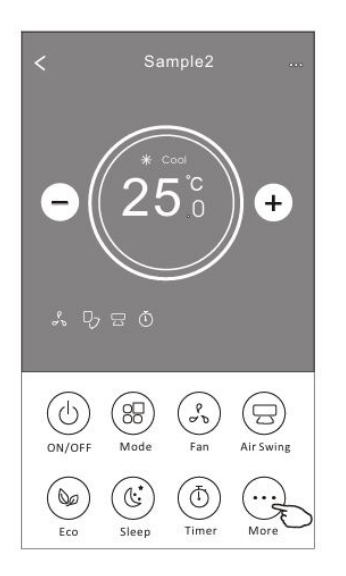

| <                           | wore                        |                         |
|-----------------------------|-----------------------------|-------------------------|
|                             | (((1)))                     | $\bigotimes$            |
| Display                     | Buzzer                      | Anti-Mildew             |
| 4                           | $\bigcirc$                  | Ø                       |
| GEN Mode 🏲                  | Health                      | Reservation <b>&gt;</b> |
| $\bigcirc$                  |                             | (C)                     |
| Electricity<br>Management ► | Electricity<br>Monitoring ► | Self-diagnosis►         |
|                             |                             |                         |
|                             |                             |                         |
|                             |                             |                         |
|                             |                             |                         |

#### Nota:

Alguns modelos de ar-condicionado não possuem o botão Mais.

#### Nota:

A aparência pode ser diferente, alguns ícones serão ocultados se o ar-condicionado não tiver essa função ou se não estiver ativada no modo atual.

- 2. Toque em (\*) para ligar/desligar o display LED interno.
- **3.** Toque em ((\*)) <sub>Buzer</sub> para ligar/desligar o som ao operar pelo aplicativo Wi-Fi.
- **4.** Toque no botão Anti-Midew para ativar a função Anti-Mofo, se estiver disponível na ecrã. Após desligar o ar-condicionado, ele iniciará a secagem, reduzirá a umidade residual e evitará mofo. Após a conclusão da função, o aparelho será desligado automaticamente.
- Toque no botão O Health para ligar/desligar a função de saúde, se estiver disponível na ecrã. Ela ativa a função ionizadora antibacteriana. Esta função é apenas para modelos com gerador de ionizador.

6. Toque no botão (\*), se estiver disponível na ecrã. Neste modo, vocë pode escolher um dos três níveis de corrente. O ar-condicionado manterá a corrente adequada para economizar energia.

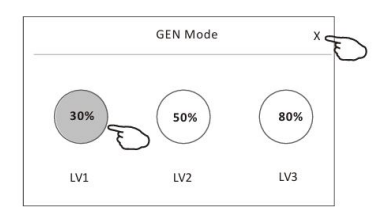

 Toque no botão «Monitorização de Electricidade» se estiver disponível na ecrã. Nesta função, pode monitorizar o consumo de electricidade do ar-condicionado.

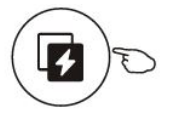

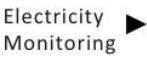

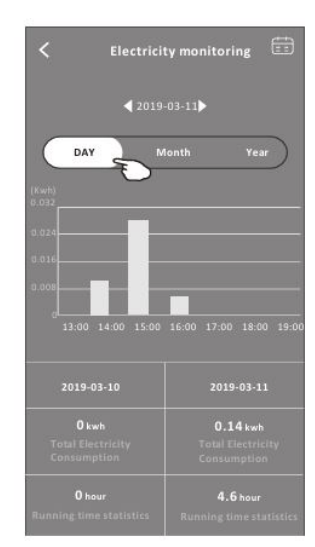

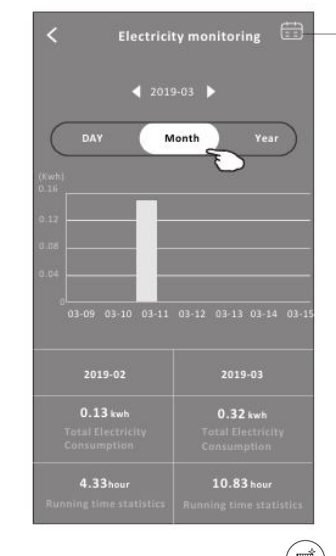

 Pode tocar neste botão para abrir o calendário e selecionar a data.

 Toque no botão (intermediada), se estiver disponível na ecrã. Verifique os detalhes da função de Autolimpeza no Manual do Usuário.

Toque no botão  $(\underline{SC})_{\text{BC Heat}}$  se estiver disponível na ecrã. 9. Esta função ajuda a manter a temperatura

ambiente acima de. Verifique os detalhes da função de Aquecimento no Manual do Usuário.

10. Toque no botão «Reserva», se estiver disponível na ecrã. Pode definir o horário, dia de repetição, temperatura, modo, velocidade do ventilador e fluxo de ar conforme desejado e depois toque em Salvar para ativar a função.

O ar-condicionado atingirá automaticamente as suas configurações no horário programado.

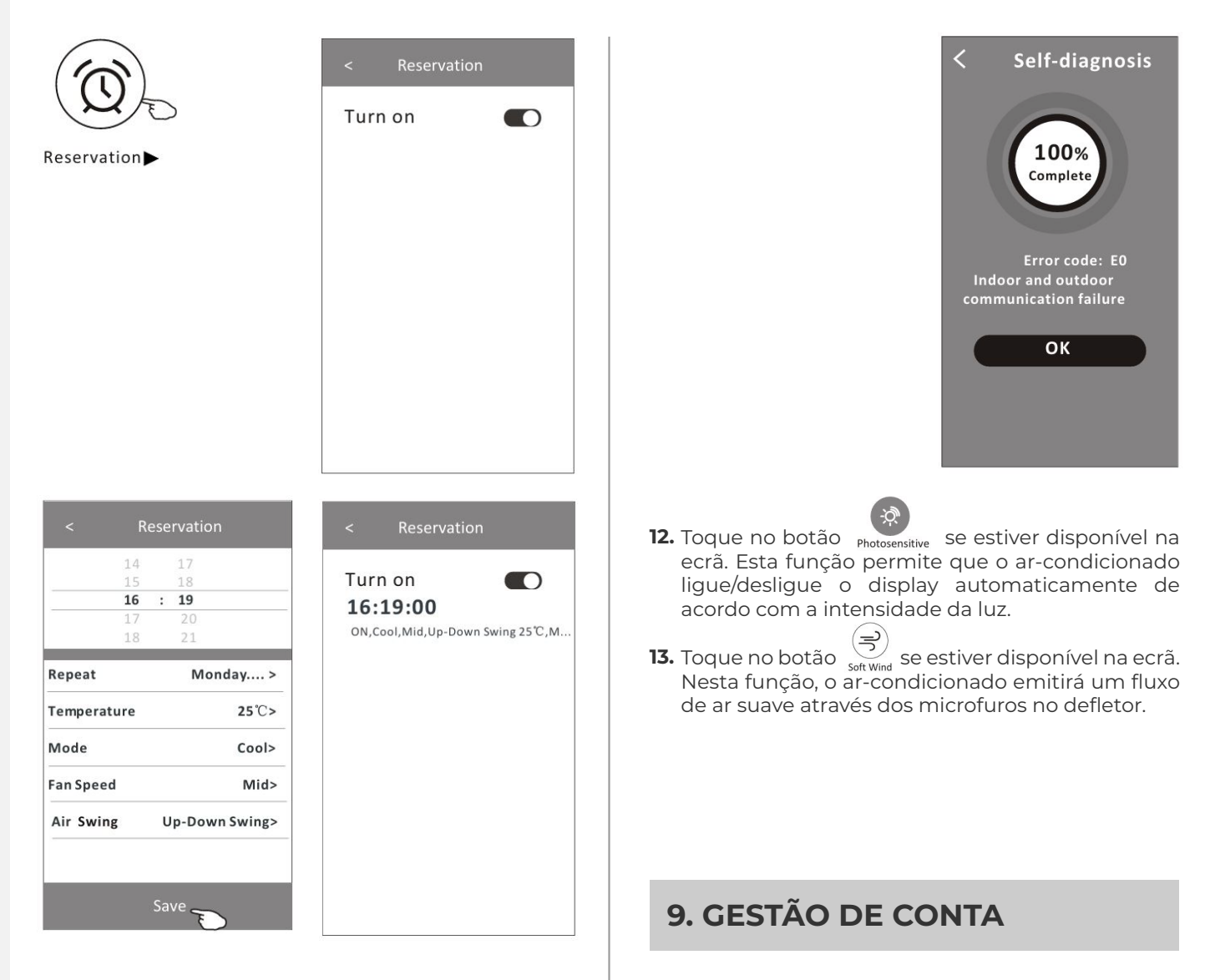

 Toque no botão «Autodiagnóstico», se estiver disponível na ecrã. O ar-condicionado fará o autodiagnóstico automaticamente e indicará o código de erro e as instruções sobre o problema, se possível.

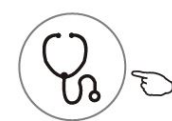

Self-diagnosis►

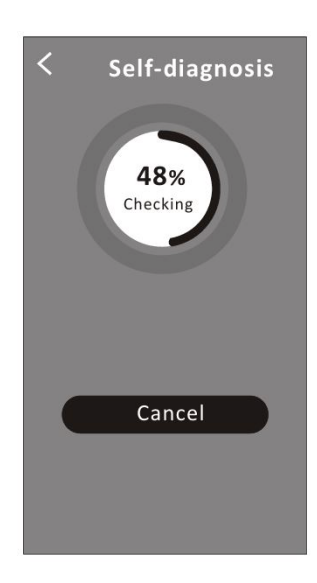

#### DETALHES E GESTÃO DO DISPOSITIVO

Toque em 
Ino controlo da forma l ou toque em ... no controlo da forma 2 para aceder à ecrã de detalhes do dispositivo. Aqui, pode obter algumas informações úteis e partilhar o dispositivo com outras contas. Consulte as imagens e instruções a seguir com atenção. A ecrã principal de controlo pode aparecer ligeiramente diferente, dependendo do modelo do ar-condicionado.

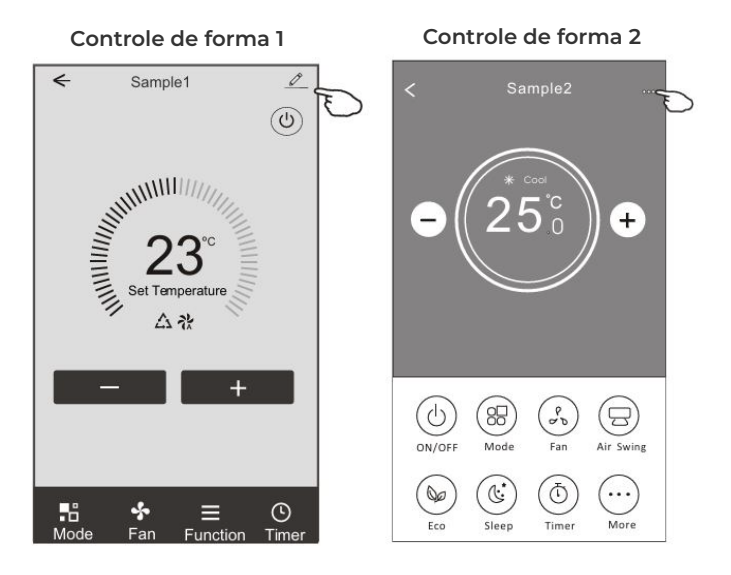

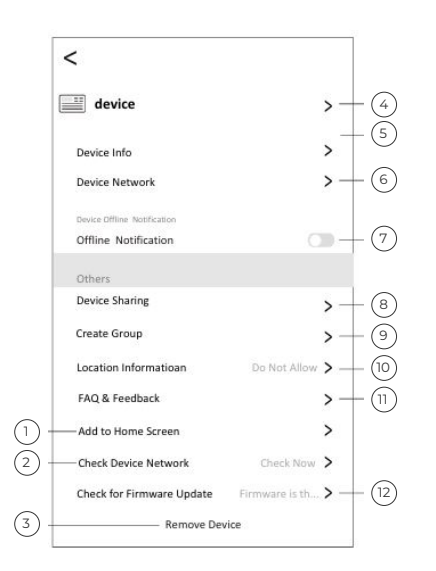

- 1. Toque para adicionar o dispositivo à ecrã inicial.
- 2. Toque para verificar o estado da rede do dispositivo.
- **3.** Toque para remover o dispositivo, e ele será redefinido automaticamente uma vez excluído.
- 4. Toque para modificar o nome do dispositivo.
- Toque para verificar o ID virtual / nome do Wi-Fi / endereço IP / endereço MAC / fuso horário / intensidade do sinal Wi-Fi.
- 6. Toque para configurar a rede.
- 7. Ative/desative a notificação de escritório.
- 8. Toque para partilhar o dispositivo com outra conta.
- 9. Toque para configurar o controlo em grupo.
- **10.** Toque para configurar as informações de localização.
- **11.** FAQ e envie feedback sobre problemas ou sugestões para o administrador da aplicação.
- 12. Verifique e atualize o firmware.

# Como compartilhar os dispositivos com outras contas?

- Toque em «Compartilhamento de Dispositivo» para abrir a tela de Compartilhamento de Dispositivo.
- 2. Toque em «Adicionar Compartilhamento».
- **3.** Selecione a região e insira a conta com a qual você deseja compartilhar.
- **4.** Toque em «Concluído», a conta aparecerá na sua lista de compartilhamento.
- 5. Os membros que receberam o compartilhamento devem pressionar a tela inicial e deslizar para baixo para atualizar a lista de dispositivos, e o dispositivo aparecerá na lista de dispositivos.

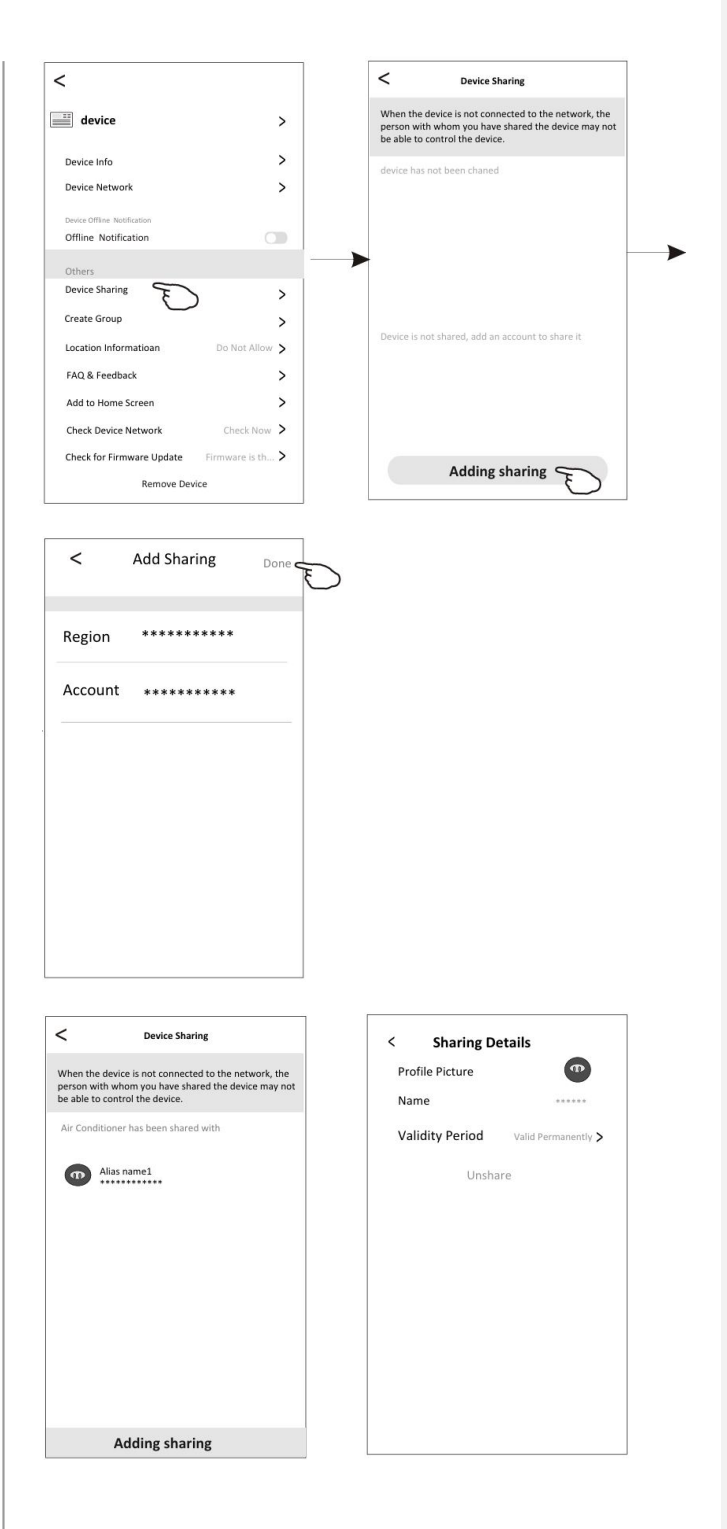

#### CONFIGURAÇÃO DO PERFIL DA CONTA

#### Configuração da Conta

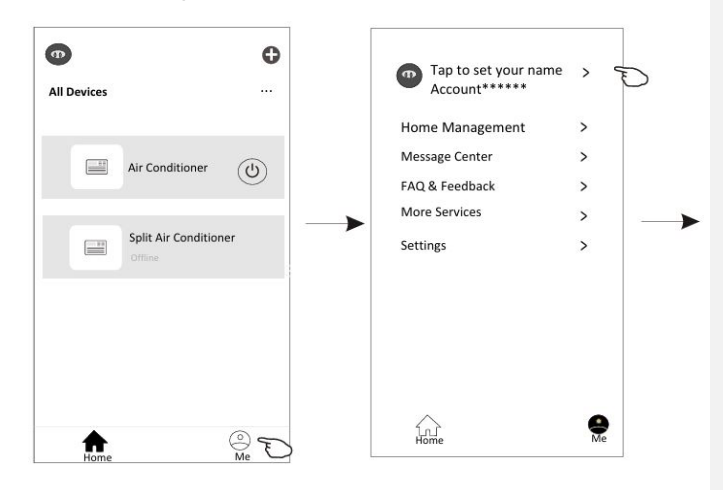

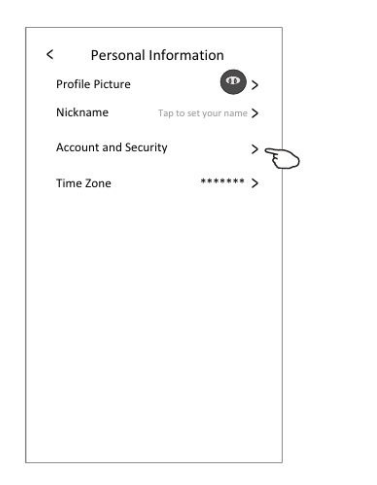

#### Conta e Segurança

| Personal Informa | ation          | Account and           | Security      |
|------------------|----------------|-----------------------|---------------|
| Profile Picture  | <b>•</b> >     | Region                |               |
| name Tap to se   | it your name > | Phone Number          | Linked >      |
| it and Security  | > D            |                       |               |
| Zone             | ****** >       | Email                 | Link Now      |
|                  |                | Change Login Password | >             |
|                  |                | Pattern Unlock        | Not see yet > |
|                  |                | Delete Account        | >             |
|                  |                |                       |               |
|                  |                |                       |               |
|                  |                |                       |               |
|                  |                |                       |               |

#### Gerenciamento de Casa (Família)

Toque em "Gerenciamento de Casa". 1.

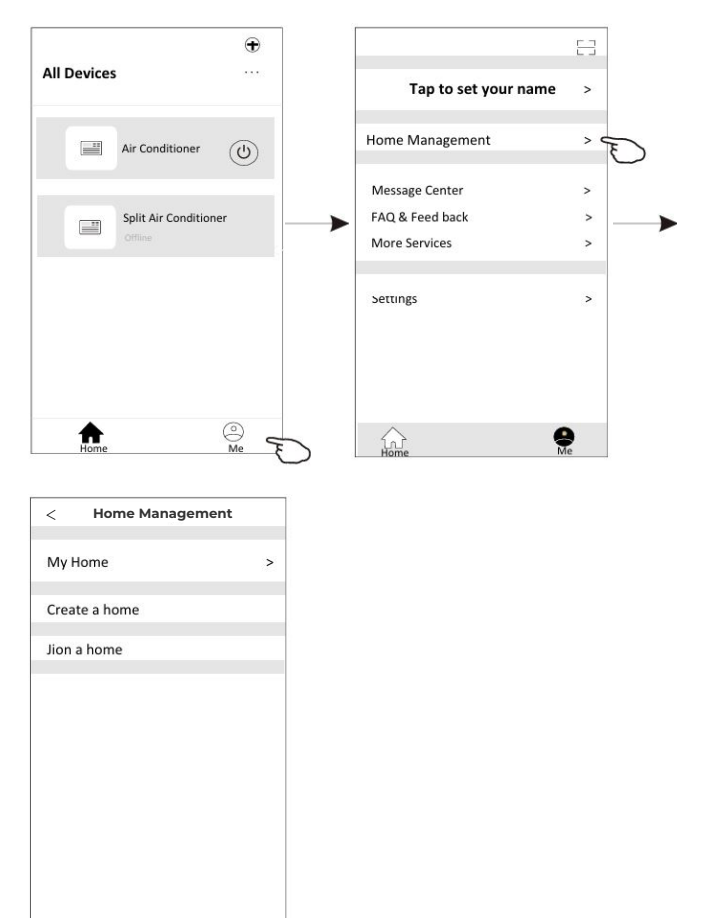

- 2. Digite o nome da casa, defina sua localização e especifique os cômodos escolhendo o cômodo recomendado, como Sala de Estar, ou tocando em Adicionar Cômodo.
- 3. Criar uma Casa

4. Entrar em uma Casa Digite o código de convite e toque em ->

|                    | <                 | < Home Management |                   |                         |
|--------------------|-------------------|-------------------|-------------------|-------------------------|
|                    |                   | ionie management  |                   |                         |
|                    | My Hom            | ie                | >                 |                         |
|                    |                   |                   |                   |                         |
|                    | Create a          | home              |                   |                         |
|                    | Jion a ho         | ome               |                   | 1                       |
|                    |                   |                   |                   |                         |
|                    |                   |                   |                   |                         |
|                    |                   |                   |                   |                         |
|                    |                   |                   |                   |                         |
|                    |                   |                   |                   |                         |
|                    |                   |                   |                   |                         |
|                    |                   |                   |                   |                         |
|                    |                   |                   |                   |                         |
|                    |                   |                   |                   |                         |
|                    |                   |                   |                   |                         |
|                    |                   |                   |                   |                         |
|                    |                   |                   |                   |                         |
| Cancel Complete He | ome Informati Sav | e <               | Jion              | a home                  |
| Home Name* Fr      | ater              | Pleas             | vo contact with t | he administrator to get |
| Location Se        | et >              | an ii             | nvitation(Home S  | iettings > Add Member)  |
| Rooms:             |                   |                   |                   |                         |
| Living Room        | Q                 |                   | Invital           | ion code                |
| Master Bedroom     | Q                 |                   |                   |                         |
| Second Bedroom     | Q                 | 0                 |                   |                         |
| Dining Room        | Q                 | ř –               |                   |                         |
| Kitchen            | Q                 | i                 |                   |                         |
| Study Room         | Q                 |                   |                   |                         |
| Add Room           |                   |                   |                   |                         |
|                    |                   |                   |                   |                         |
|                    |                   |                   |                   |                         |
|                    |                   |                   |                   |                         |
|                    |                   |                   |                   |                         |

### **10. AVISO**

 Para atualizações técnicas, pode haver diferenças entre os itens reais e o que está no manual. Consulte o seu produto e o aplicativo.

• O aplicativo do ar condicionado inteligente pode ser alterado sem aviso prévio para melhorias de qualidade e também pode ser removido conforme as circunstâncias das empresas fabricantes.

• Caso a intensidade do sinal Wi-Fi esteja fraca, o aplicativo pode ser desconectado. Certifique-se de posicionar a unidade interna próxima ao roteador sem fio.

 $\cdot$  A função do servidor DHCP deve estar ativada para o roteador sem fio.

• A conexão com a Internet pode falhar devido a um problema de firewall. Nesse caso, entre em contato com seu provedor de internet.

• Para segurança do sistema do smartphone e configurações de rede, certifique-se de que o aplicativo do ar condicionado inteligente é confiável.

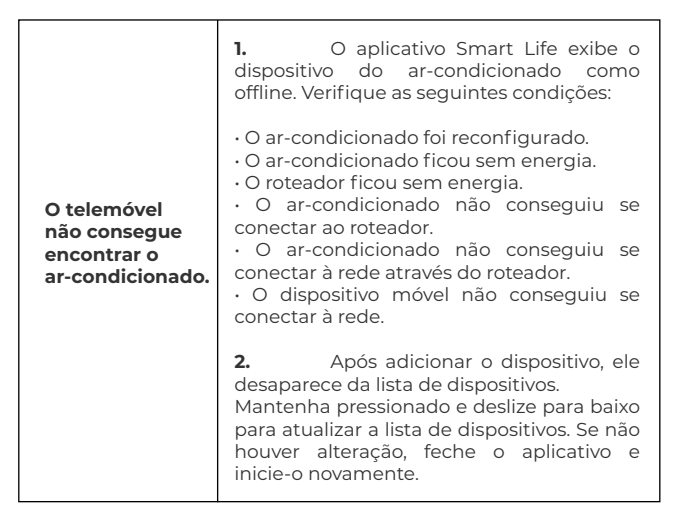

# **11. RESOLUÇÃO DE PROBLEMAS**

| Descrição                                                          | Análise da Causa                                                                                                    |
|--------------------------------------------------------------------|----------------------------------------------------------------------------------------------------|
| O ar-condiciona-<br>do não pode ser<br>configurado com<br>sucesso. | <ol> <li>Verifique se o SSID do router WLAN<br/>conectado e a senha estão corretos;</li> <li>Verifique se há configurações<br/>adicionais no router WLAN, conforme<br/>mostrado abaixo:</li> <li>Firewall pelo próprio router ou pelo PC</li> <li>Filtragem de endereço MAC</li> <li>SSID oculto</li> <li>Servidor DHCP</li> </ol>                                                                                                    |
|                                                                    | Reinicie o router WLAN, o dispositivo móvel<br>e o ar-condicionado (módulo WLAN) e<br>conecte o ar-condicionado novamente no<br>modo CF. Antes de reiniciar, verifique se<br>ninguém já está conectado ao mesmo<br>ar-condicionado.                                                                                                    |
| O telemóvel<br>não consegue<br>controlar o<br>ar-condicionado.     | <ol> <li>Quando o ar-condicionado<br/>(módulo WLAN) for reiniciado e o app exibir<br/>"Remover dispositivo", ignorar essa<br/>confirmação fará com que o dispositivo<br/>móvel perca a permissão de controlo do<br/>ar-condicionado. Será necessário conectar<br/>o ar-condicionado novamente no modo CF.</li> <li>Em caso de falha de energia, o<br/>dispositivo móvel perderá a permissão de<br/>controlo do ar-condicionado por 3 minutos<br/>após a queda de energia. (Uma notificação<br/>aparecerá no dispositivo móvel.) Se não<br/>conseguir controlar o app<br/>(ar-condicionado) mesmo após a energia<br/>ser restaurada, será necessário conectar o<br/>ar-condicionado novamente no modo CF.</li> </ol> |

| 12. PARA NOTAS |  |
|----------------|--|
|                |  |
|                |  |
|                |  |
|                |  |
|                |  |
|                |  |
|                |  |
|                |  |
|                |  |
|                |  |
|                |  |
|                |  |
|                |  |
|                |  |
|                |  |
|                |  |
|                |  |
|                |  |
|                |  |
|                |  |
|                |  |
|                |  |
|                |  |
|                |  |
|                |  |
|                |  |

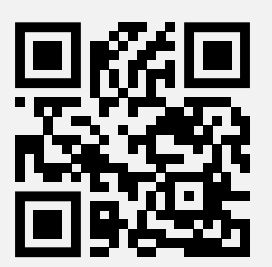

#### BAUF HOME, UNIPESSOAL LDA

Alto Business Park, R. Alexandre Herculano 3, 2626-506 Povoa de Santa Iria, Portugal.

+351 961 142 669 support@hyundai-home.pt hyundai-climate.pt

Supplied by HYUNDAI Corporation Holdings, Korea Imported/Distributed by BAUF

# FUNÇÃO WI-FI MANUAL DO UTILIZADOR